### **Fiche Pratique**

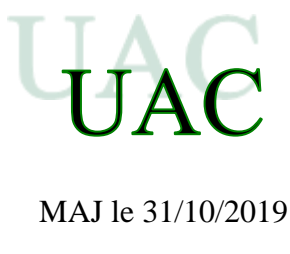

on loi 1901

ormatic Multiméd

### Sommaire 1

### UAC

- 1.1 Activation
- 1.2 Réajuster à son goût
- 1.3 Désactivation
  - 1.3.1 Sécurité UAC.
  - 1.3.2 UAC depuis Internet
- 1.4 Modifier le niveau de l'UAC
- Installation d'applications peu connues 2
- 3 Fuite de données

Qu'est-ce qu'une fuite de données de site web ?

Pourquoi a-t-il fallu autant de temps pour signaler cette fuite de données ?

#### UAC 1

### 1.1 Activation

C'est l'abréviation de « User Account Control » (Contrôle du compte de l'utilisateur).

Question

### Comment savoir si l'UAC est active sous la session active ?

### *Réponse*

L'UAC c'est le truc qui vous pose toujours la question « Voulez-vous ... » lorsque vous ouvrez un logiciel. Vous devez donner des autorisations pour tout ce que vous faites. Sous W7 et W8, il y avait plusieurs niveaux, sous W10 il semble que cela soit Oui ou Non avec la première méthode et 4 niveaux possibles depuis la deuxième méthode proposée dans la question suivante, toujours sur l'UAC, mais avec le GodMode commun à toutes les versions de Windows. Pour savoir si l'UAC est activé tapez <Windows > <R> au clavier la fenêtre suivante s'ouvre.

| 🖅 Exécuter X                                                                                              | Exécuter                                                                  |
|----------------------------------------------------------------------------------------------------|---------------------------------------------------------------------------|
| Entrez le nom d'un programme, dossier, document ou ressource Internet, et<br>Windows l'ouvrira pour vous. | Entrez le nom d'un programme, dossier, do<br>Windows l'ouvrira pour vous. |
| <u>Q</u> uvrir: /                                                                                         | Quvrie:                                                                   |
|                                                                                                    | Cette tache sera creee avec les autonsations d'administrateur,            |
| OK Annuler <u>P</u> arcourir                                                                              | Of Annular Percentic                                                      |
|                                                                                                    | Among                                                                     |
| L'UAC est activé. Elle protége et elle casse les                                                          | L'UAC est désactivée. Vous devez faire attention                          |
| pieds. Il semble que l'UAC puisse être rétablie sans                                                      | mais vous êtes tranquille, pas de question au                             |
| votre aoocord lorsque bit defender trouve un virus                                                        | démarrage d'un logiciel.                                                  |
| grave.                                                                                                    |                                                                           |

### 1.2 Réajuster à son goût

J'avais baissé le niveau de sécurité (UAC) afin de ne pas avoir à valider les utilisations d'application ne venat pas de Microsoft. Je retrouve très souvent ce niveau de sécurité au maximum ? Pourquoi ?

### **Réponse**

A chaque passage de Malware Hunter, effectivement le niveau est remonté à son maximum, sans que vous donniez votre avis. Tapez UAC dans la zone de recherche.

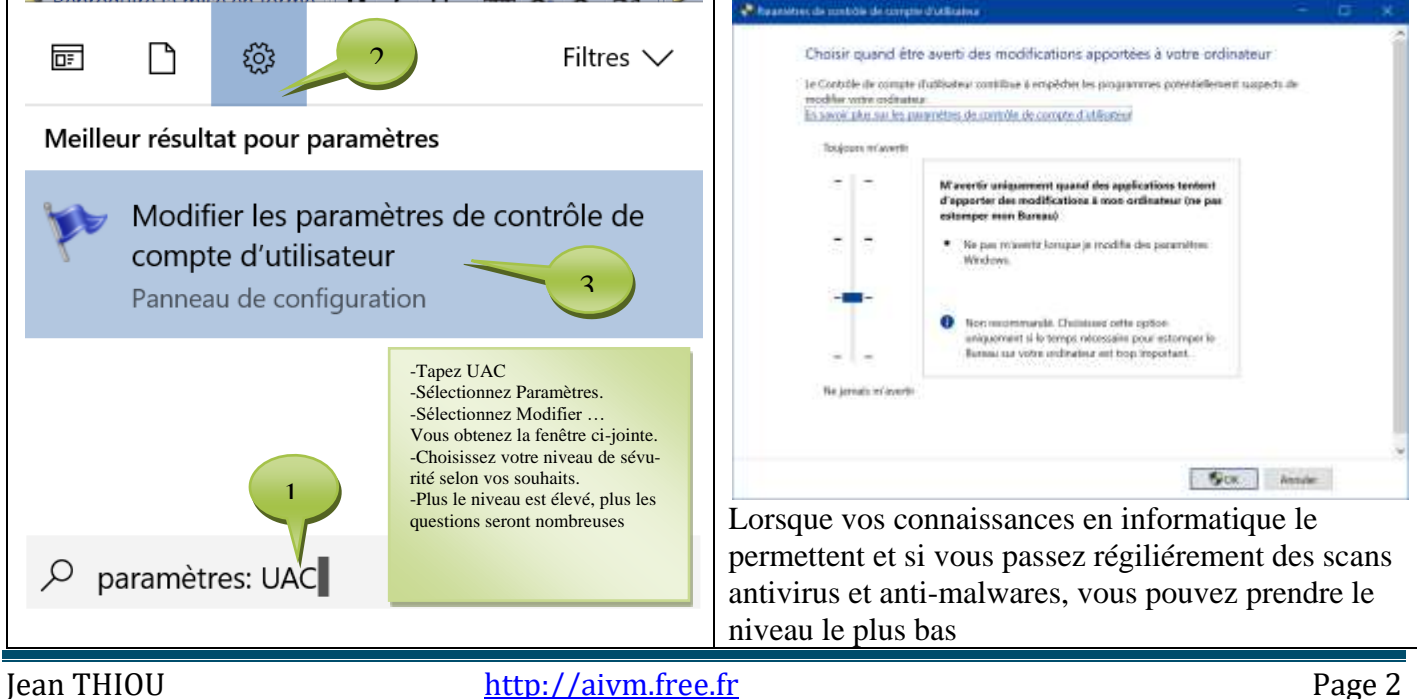

Figure de la zone de Recherche

Figure sur l'UAC

### 1.3 Désactivation

#### Question

Comment activer ou désactiver l'UAC ?

#### **Réponse**

Solution 1 (A éviter si vous avez installé le Godmode)

Pour la désactiver : Lancez l'éditeur de registre (<Windows > <R $> \rightarrow$  Regedit et validez. Cherchez la clé HKLM\Software\Microsoft\Windows\CurrentVersion\Policies\System Modifier la valeur de la sous clé "FilterAdministratorToken" pour la mettre à "0".

### Solution 2 : Avec le GodMode

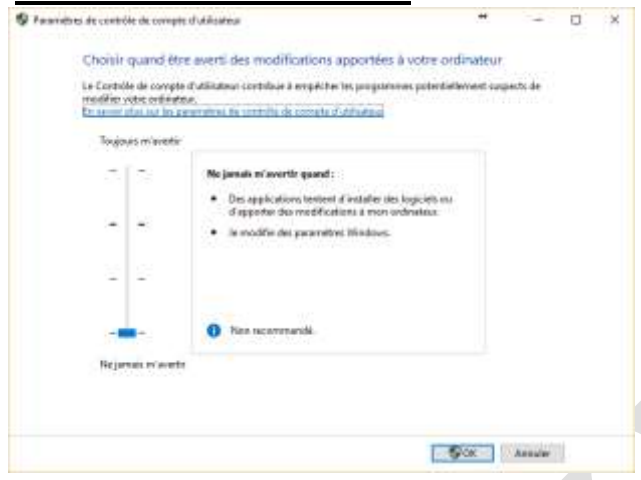

Rappel : Les raccourcis que je propose ci-dessous, permettent de mettre un raccourci sur le Godmode facilement. Vous le trouverez aussi sur la fiche Questions → Système → Param.Pan config Ouvrez le Godmode. Dans le champ de recherche en haut à droite. Tapez UAC. La fenêtre ci-jointe s'ouvre : Mettez le curseur au plus bas, l'UAC est désactivé. Vous avez en fait 4 niveaux de protection possibles et donc de questions inutiles lorsque l'on sait manipuler et se protéger.

Restez prudent...vous n'êtes plus couvert.

### 1.3.1 Sécurité UAC.

### Question

Comment supprimer les fenêtres me demandant l'autorisation d'utiliser un logiciel, comme si ce n'était pas mois qui avait double-cliquez sur son icône ?

### **Réponse**

Sur le site aivm.free.fr , voir la fiche Windows  $10 \rightarrow \text{Sécurité} \rightarrow \text{UAC}$ .

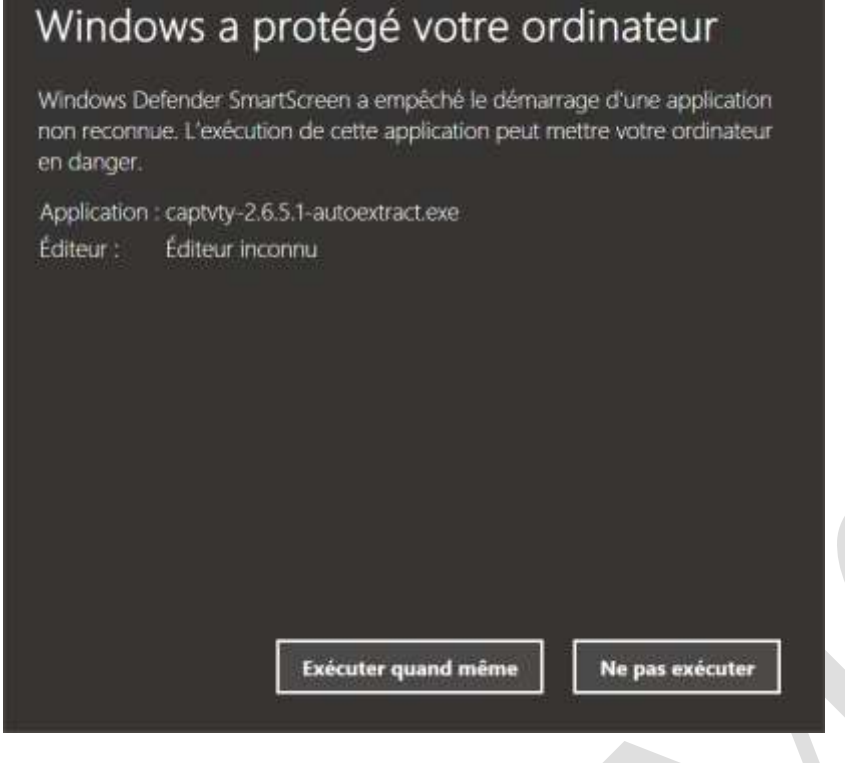

# 1.3.2 UAC depuis Internet *Ouestion*

Je reçois un message de Windows me déconseillant de ne pas installer un logiciel car il n'est pas connu ou que son auteur n'est pas connu ?

#### Réponse

C'est stupide et scandaleux. C'est surtout pour faire vendre les logiciels du store de Microsoft, qui parfois peuvent petre dangereux.

Testez le setup à télécharger sur virustotal, là vous vous ferez une idée avec justification

C'est le cas pour captvty. Sur 62 antivirus un seul détecte un virus ce qui n'a pas de sens. C'est ce que l'on appelle un faux positif.

Un vrai virus est détecté oar beaucoup plus d'antivirus.

### 1.4 Modifier le niveau de

### ľUAC

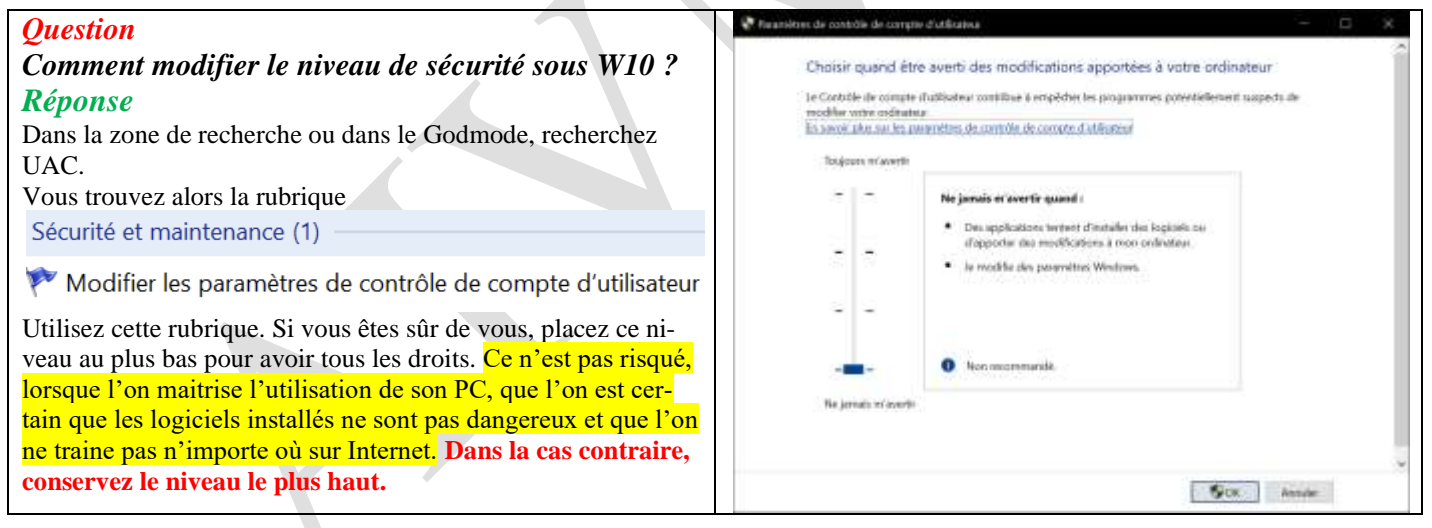

### 2 Installation d'applications peu connues

### Question

#### *Je n'arrive pas à installer une application qui ne vient pas du store Microsoft ? Réponse*

Gérard D. a la réponse à cette question :

<u>**Problème**</u> :Selon un réglage des paramètres de windows 10, on obtient parfois un message d'erreur lorsqu'on veut ouvrir une application avec l'extension « .exe

## Fiche Pratique

| En cherchant à ouvrir une appli-<br>cation on obtient le message d'er-<br>reur ci-contre en raison d'un ré-<br>glage de windows 10 n'autorisant<br>que les applications (en général<br>payantes) installées depuis le<br>Windows store | Les paramètres de<br>installer que de<br>provenant<br>N'Installer que des appli<br>contribue à la protect<br>fe<br>Obtenir des ap<br>Voulez-vous tout de même<br>source que le Winde | *<br>e votre PC ne l'autorisent à<br>es applications vérifiées<br>du Windows Store<br>lications provenant du Windows Store<br>lon de votre PC et préserve son bon<br>onctionnement.                                                                                                    |
|----------------------------------------------------------------------------------------------------|----------------------------------------------------------------------------------------------------|----------------------------------------------------------------------------------------------------|
| Au lieu d'aller sur le Windows                                                                                                    | Arrithme                                                                                                    |                                                                                                    |
| store obtenir un logiciel déjà télé-                                                                                                    | Accuett                                                                                                    | Applications et fonctionnalités                                                                                                    |
| chargé, mais pas encore installé,                                                                                                    | Dechercher un paramétrie                                                                                                    | Installation d'applications                                                                                                    |
| cliquez sur le lien hypertexte                                                                                                    |                                                                                                    | Choisissez la provenance de vos applications. M'installev des                                                                                                    |
| (bleu) encadré « ouvrir les para-                                                                                                    | Applications                                                                                                    | applications qu'à partir du Windows Store contribue à la protection<br>de votre PC et préserve son bon fonctionnement.                                                                                                    |
| mètres » en bas de la page ci-des-                                                                                                    | III Applications et fonctionnalités                                                                                                    | Autooser uniquement les applications du Windows Store                                                                                                    |
| sus.                                                                                                    | E5 Applications par défaut.                                                                                                    |                                                                                                    |
| On obtient alors la page ci-contre                                                                                                    | 现 Cartes hors commition                                                                                                    | Applications et fonctionnalités                                                                                                    |
| contenant l'instruction ici enca-                                                                                                    | 00 Applications pour les sites web                                                                                                    | Gener les fonctionnatiles facultatives                                                                                                    |
| drée : « autoriser uniquement les                                                                                                    | III Lecture de vidéos                                                                                                    | Effectuez des opérations de recherche, de tri et de filtrage par<br>lecteur. Si vous voulez désinstaller ou déplacer une application,                                                                                                    |
| applications du Windows store »:                                                                                                    |                                                                                                    | Nechercher dans of the P                                                                                                    |
| Cliquez sur le v figurant au bout                                                                                                    |                                                                                                    | line par Nom - iilline par fous les lecteurs -                                                                                                    |
| cette ligne                                                                                                    |                                                                                                    | Contraction and the second second sec |
| Dans le menu déroulant obtenu et                                                                                                    | C Pastities                                                                                                    |                                                                                                    |
| figurant dans l'encadré rouge pré-                                                                                                    | @ Actuel                                                                                                    | Applications et fonctionnalités                                                                                                    |
| sentant 3 choix, cliquez sur                                                                                                    | Redenter in parenite 2                                                                                                    | Installation d'applications                                                                                                    |
| « autoriser toutes les applica-                                                                                                    | Application                                                                                                    | Chorassert la provenance de vos applications. Ninstaller des<br>applications qu'à partir du Wirclow Sizer contribue à la protection<br>de voine l'un destance un tion fonctionament.                                                                                                    |
| tions ».                                                                                                    | E Application at technicathin                                                                                                    | natorior source les applications                                                                                                    |
| Vous pourrez maintenant installer                                                                                                    | E Applications par default                                                                                                    | Mavente avait d'initialier des applications depuis une autre source que le Windows Store<br>Autoriser seriesement les applications du Windows Store                                                                                                    |
| votre application récalcitrante                                                                                                    | Eq. Carles hors connexion                                                                                                    |                                                                                                    |
|                                                                                                    | D Applications poor les sites web                                                                                                    | come les texcelementes leculatives<br>Effectuer des opérations de recherche, de tri et de filtrace par                                                                                                    |
|                                                                                                    | ta latture de viditor                                                                                                    | iecteur. Si yous voulez désirataller ou déplacer une application,<br>rélectionnes la nore la inte.                                                                                                    |
|                                                                                                    |                                                                                                    | Rective chains cettle first (0)                                                                                                    |
|                                                                                                    |                                                                                                    | More pur . Note $\sim$ . There pur : Note les incluents $\sim$                                                                                                    |
| Ψ.                                                                                                    |                                                                                                    | Di Baliger HLO Ko<br>Missinari Corporation U/22/01/2                                                                                                    |

### Fiche Pratique

Si vous aviez choisi « M'avertir avant d'installer des applications depuis une autre source que le windows store », vous auriez obtenu la page ci-contre dans laquelle il suffira de cliquer sur « installer quand même » si vous faites confiance à cette appli.

| tir | X                                                                                                    |  |
|-----|----------------------------------------------------------------------------------------------------|--|
| ns  | pas une application vérifiée du Windows<br>Store                                                                                            |  |
| ob- | N'Installer que des applications provenant du Windows Store<br>contribue à la protection de votre PC et préserve son bon<br>fonctionnement. |  |
|     | 公式 🐂                                                                                                    |  |
| ous |                                                                                                    |  |
|     | Obtern des applications du Windows Store                                                                                                    |  |
|     | Pestaller quand andros                                                                                                    |  |
|     | Voius ne voulez plus être averti à l'averir 7 Ouvrir les paramètres,                                                                        |  |

### Question

# *Je veux pouvoir installer toutes les applications que je souhaite, sur mon PC. Puis-je le paramétrer pour que cela soit possible directement ?*

#### **Réponse**

Oui. Reprenons l'idée de Gérard, mais avant d'avoir le signalement. Ouvrez les paramètres  $\rightarrow$  Sélectionnez la rubrique Applications. A gauche, sélectionnez la rubrique Application et fonctionnalités. A droite dans la fenêtre déroulante « Installation d'applications », sélectionnez Autoriser toutes les applications. Pensez à utiliser virustotal.com pour tester vos logiciels gratuits. Merci Microsoft pour cet abus de pouvoir.

| l Accueil                       | Applications et fonctionnalités                                                                                                    |
|---------------------------------|----------------------------------------------------------------------------------------------------|
| Rechercher un paramètre         | Installation d'applications                                                                                                    |
| Applications                    | Choisissez la provenance de vos applications. N'installer<br>applications qu'à partir du Windows Store contribue à la reptection<br>de votre PC et préserve son bon fonctionnement |
| Applications et fonctionnalités | Autoriser toutes les applications                                                                                                    |
| Question                        |                                                                                                    |

### Question

### *W10, refuse que j'installe un logiciel, sous prétexte qu'il n'est pas connu ? Réponse*

En fait, c'est surtout que vous ne l'avez pas pris sur le store, l'usine à buseness de Microsoft. Mais dans ce cas une vérification s'impose. Annuler la procédure d'ins tallation et procédez de la façon suivante :

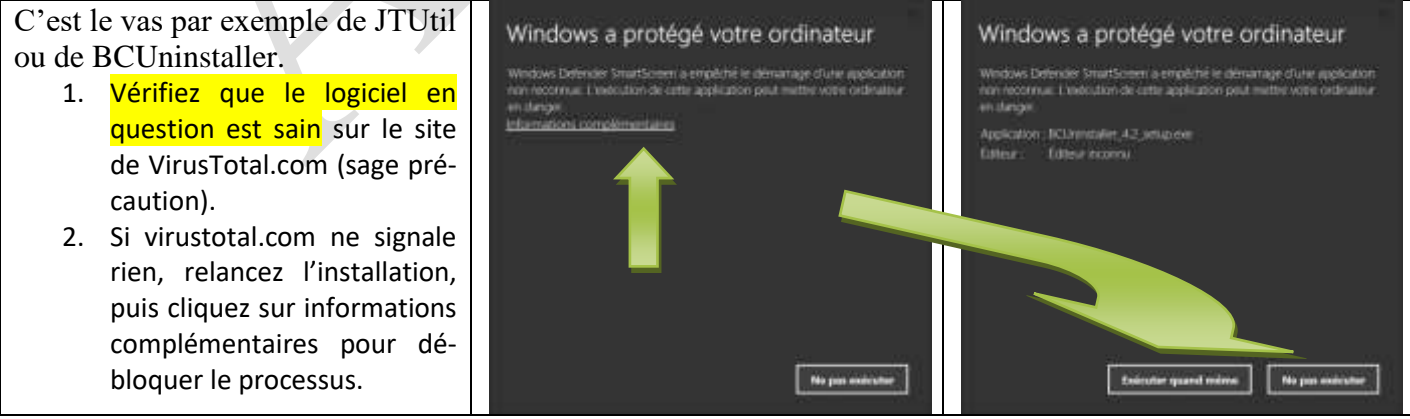

### 3 Fuite de données

**Question** Qu'est-ce qu'une fuite de données? *Réponse* 

Voici la réponse de Firefox (je cite) :

### Qu'est-ce qu'une fuite de données de site web ?

Une fuite de données de site web se produit lorsque des cybercriminels volent, copient ou compromettent des informations à caractère personnel de comptes en ligne. Cela arrive généralement lorsque des pirates informatiques trouvent une faille dans la sécurité du site web. Des fuites peuvent également se produire lorsque des informations de compte sont divulguées par accident.

### Pourquoi a-t-il fallu autant de temps pour signaler cette fuite de données ?

Cela peut parfois prendre des mois ou des années pour que des identifiants compromis dans une fuite de données apparaissent sur le darkweb. Les fuites sont ajoutées à notre base de données dès qu'elles ont été découvertes et vérifiées.

Firefox peut détecter les fuites depuis la nouvelle fonctionnalité « Firefox monitor »

Question

#### *Peut-on supprimer le pistage de Edge ? Réponse*

Complètement cela m'étonnerait. Mais il semble qu'une partie des cookies peut être retirée on a longtemps le répertoire utilisateur  $\rightarrow$  Votre nom  $\rightarrow$  MicrosoftEdgeBackups  $\rightarrow$  Backups. Ajouté .Old ou .40n à ce répertoire afin qu'il devienne inutilisable. Si cela ne crée pas de soucis avec l'utilisation de Edge, supprimez définitivement ce dossier dans les jours qui suivent. Je viens de le faire personnellement sans aucun problème.